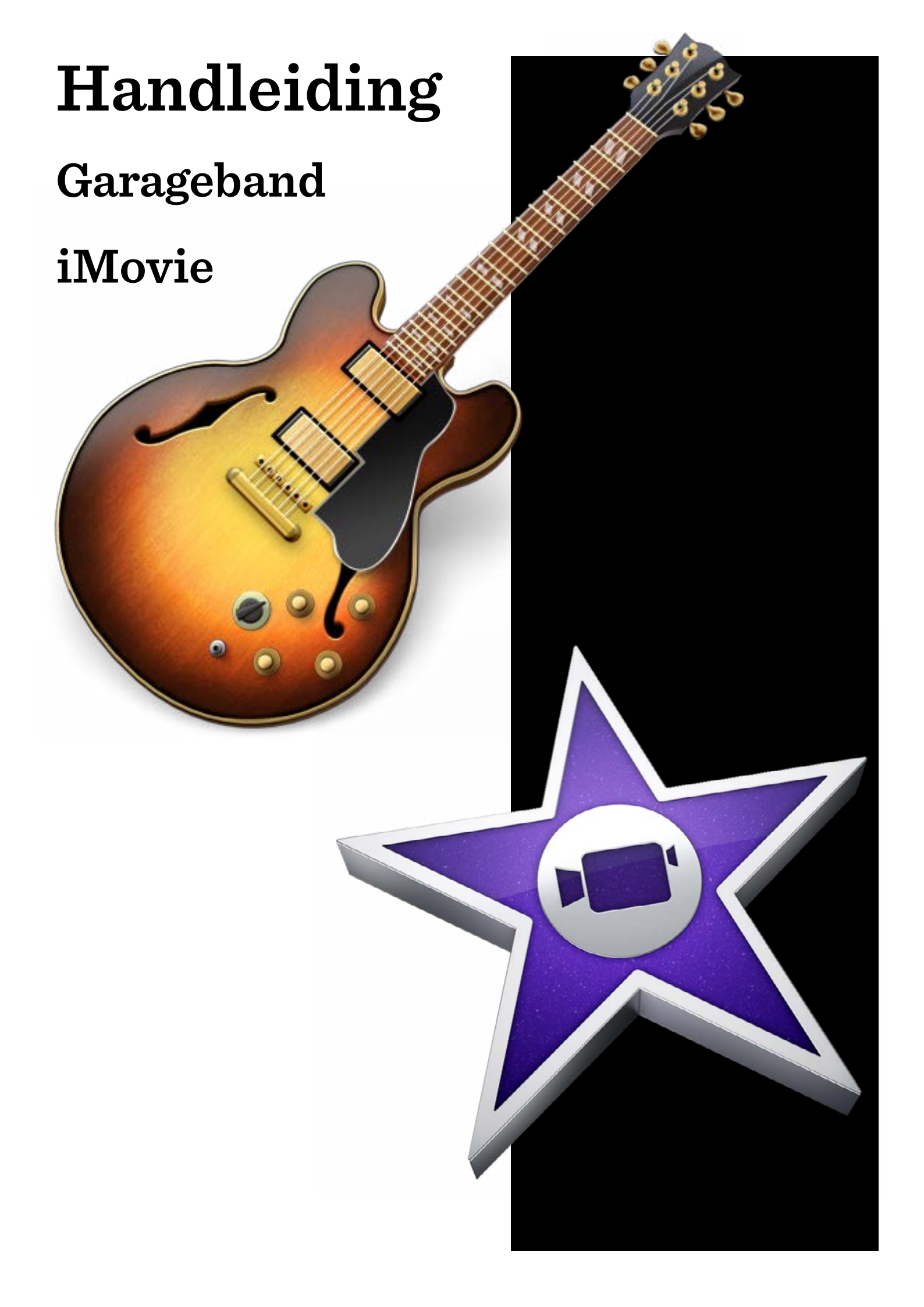

# Inhoud

| Garageband                           | 3 |  |  |
|--------------------------------------|---|--|--|
| Garageband: een project aanmaken     |   |  |  |
| Garageband: maken van geluidsspoor   |   |  |  |
| Garageband: opnemen voice-over       |   |  |  |
| Garageband: geluidsopname exporteren |   |  |  |
| iMovie                               | 5 |  |  |
| iMovie:voorkeuren                    | 6 |  |  |
| iMovie: titel importeren             | 6 |  |  |
| iMovie: beeld importeren             | 6 |  |  |
| iMovie: geluid importeren            | 7 |  |  |
| iMovie: beelden bewerken             | 7 |  |  |
| iMovie: tijdsduur beelden aanpassen  | 8 |  |  |
| iMovie: vodcast monteren             | 8 |  |  |
| iMovie: toevoegen geluid en muziek   | 8 |  |  |

# Garageband

#### Garageband: een project aanmaken

Open het programma Garageband. Kies vervolgens een '*Nieuw Project*'. Kies voor de optie '*Voice*'. Klik op '*Kies*'.

Bij 'Bewaar als' vul je een naam in: **Vodcast groep + nummer.** Klik op '*Maak aan*'.

De nieuwe Garageband voegt automatisch een spoor 'Male basic' en 'Female Basic' toe.Deze gaan we eerst verwijderen. Selecteer links één van de sporen. Klik boven in de werkbalk op 'Spoor'. Kies vervolgens de optie 'verwijder spoor'.

#### Garageband: maken van geluidsspoor

Klik boven in de werkbalk op 'Spoor'. Kies vervolgens de optie 'Nieuw spoor'.

Nu krijg je drie opties:

- De optie 'Software-instrument'. Deze optie kun je gebruiken wanneer je standaard geluiden van Imovie wilt gebruiken.
- De optie 'Fysiek instrument'. Deze optie kun je gebruiken om live stemmen of geluiden op te nemen.
- De optie 'Elektrische gitaar'.

Kies voor de optie 'Fysiek instrument' en klik op 'maak aan'.

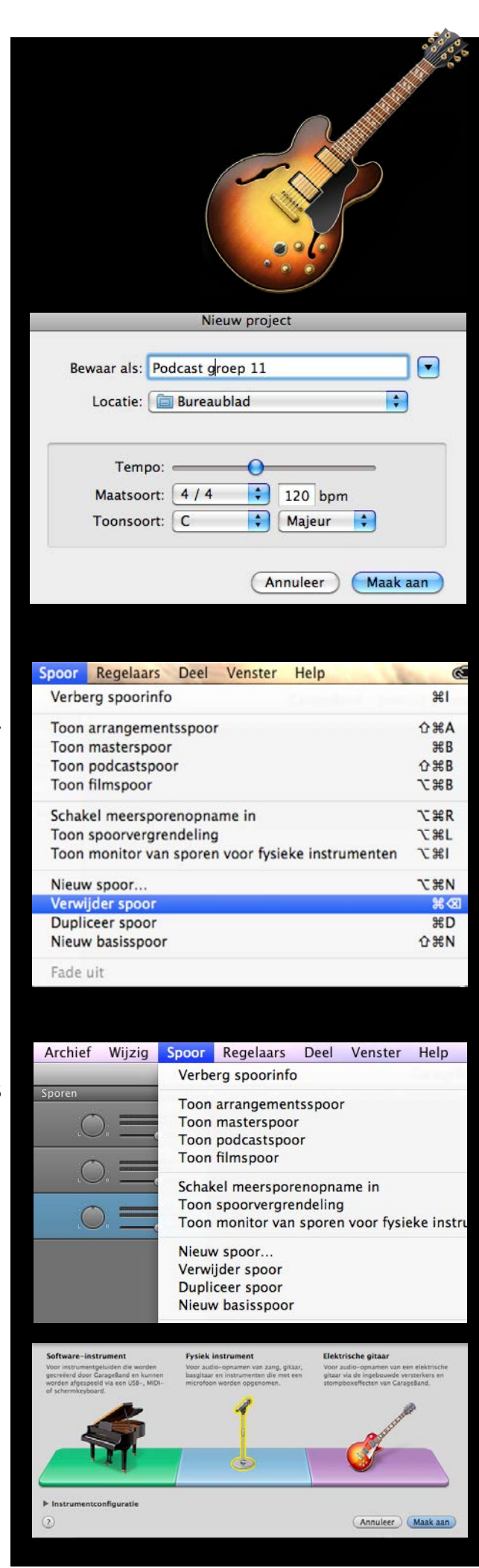

#### Garageband: opnemen voice-over

Je hebt nu een nieuw spoor aangemaakt en kunt beginnen met het opnemen van het gesproken ooggetuigenverslag. Je klikt hiervoor op de rode opneemknop onder in beeld. Je kunt beginnen met spreken.

Met de knoppen voor 'terugspoelen', 'vooruitspoelen', 'naar het begin' en 'play' kun je de opgenomen stem beluisteren.

#### Garageband: geluidsopname exporteren

Wanneer je klaar bent met het opnemen van de stem klik je boven in je werkbalk op '*Archief*' en vervolgens op '*Bewaar*'.

Nu klik je boven in de werkbalk op 'Deel' en vervolgens op 'Stuur nummer naar Itunes'.

Vervolgens wordt er een persoonlijke afspeellijst gemaakt, getiteld 'Afspeellijst van (naam)'.

Bij 'Albumtitel' vul je een titel in: Voice-over groep (nummer).

Selecteer de optie 'AAC-codering' en klik op 'Deel'.

**Klaar!** iTunes opent zich. Je vindt jouw nummer in de persoonlijke afspeellijst *'Afspeellijst van (naam)'*. Nu kun je je voice over gebruiken in het programma iMovie.

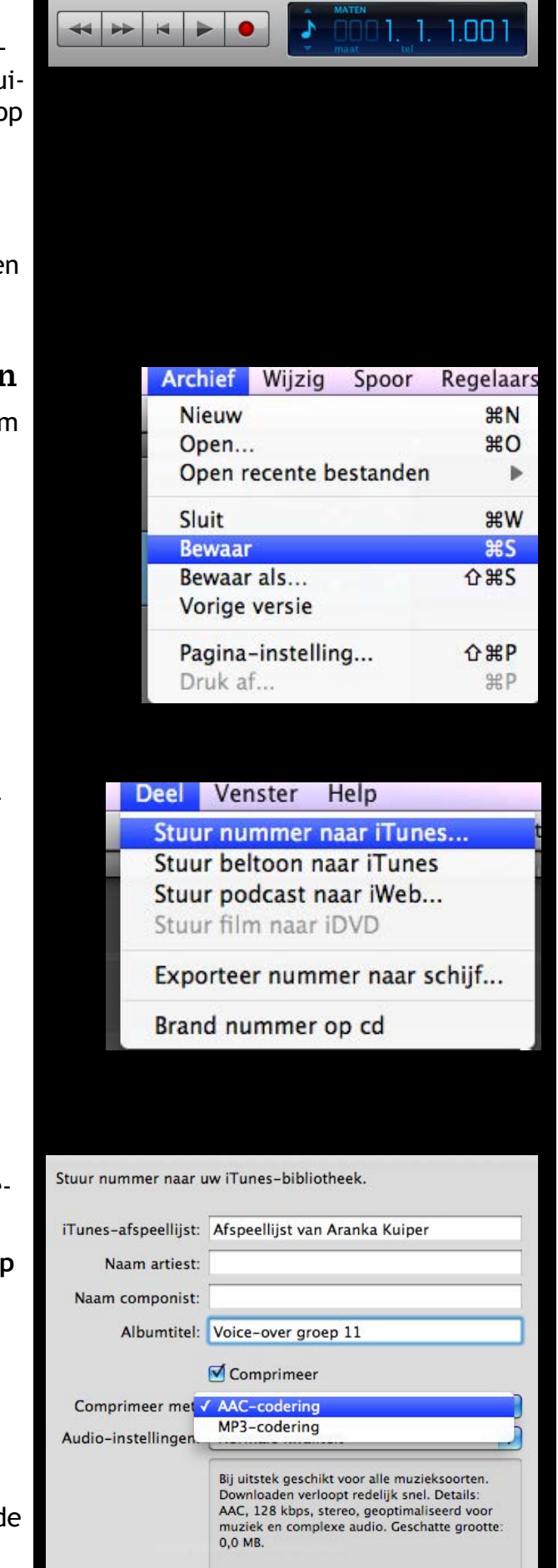

Annuleer )

Deel

# iMovie

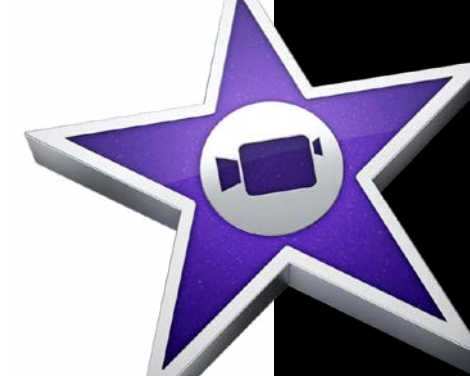

# iMovie: nieuw project

Open het programma iMovie. Klik boven in beeld op het plusteken. Kies 'nieuw project'.

Het venster 'Thema's' opent. Klik op 'Geen thema' en kies voor 'Maak aan'.

Vul als naam in: 'Vodcast groep (nummer)'. Klik op 'Maak aan'.

Klik op je project zodat je deze kunt bewerken.

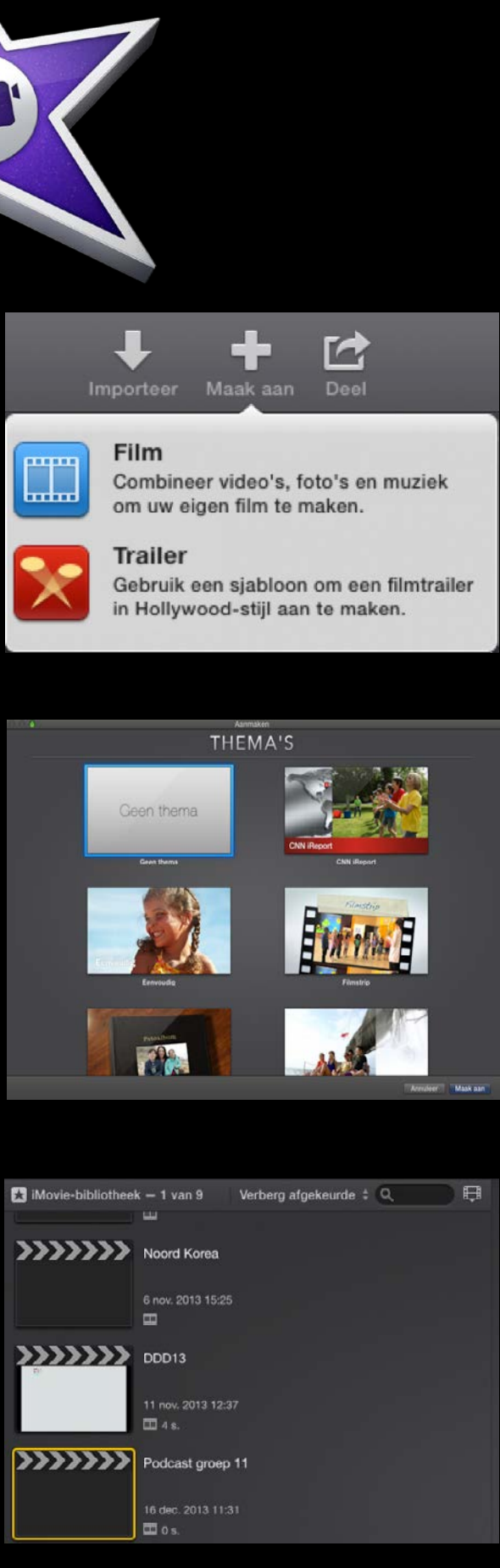

#### iMovie: voorkeuren

Ga boven in je werkbalk naar '*iMovie*' en klik op '*Filmkenmerken*'.

Ga naar de werkbalk boven het videovenster.

Klik op 'instellingen'.

Zorg er nu voor dat de optie 'Automatische inhoud' NIET aangevinkt staat!

#### iMovie: titel importeren

Klik links onder in beeld bij 'Materiaalbibliotheek' op 'Titels'. Kies een titel en sleep deze naar je project. Je kunt de achtergrond en tekst wijzigen.

#### iMovie: beeld importeren

Selecteer in je *'Finder'* het juiste schilderij. Sleep jullie schilderij naar de vakjes in Imovie.

| Venste                     | r Help                        |                                                                   | 0                                                                                       | 12 1X            |
|----------------------------|-------------------------------|-------------------------------------------------------------------|-----------------------------------------------------------------------------------------|------------------|
| Mini                       | maliseer                      |                                                                   |                                                                                         | ЖM               |
| Mini                       | maliseer al                   | les                                                               |                                                                                         |                  |
| verg                       | root/verkie                   |                                                                   |                                                                                         |                  |
| Gan                        | aar bibliot                   | heek                                                              |                                                                                         | 1                |
| Ga n<br>Toor               | aar theater                   | genbalk                                                           |                                                                                         | 2                |
| Verb                       | erg bibliot                   | heken                                                             |                                                                                         | <b>企業1</b>       |
| Mate                       | riaalbiblio                   | theek                                                             |                                                                                         | •                |
| Toor                       | Kort frag                     | ment in'                                                          |                                                                                         | ₩\               |
| Toor                       | precisie-e                    | editor                                                            |                                                                                         | ¥ /              |
| Bewe                       | erk sportte                   | am<br>er on                                                       |                                                                                         | V                |
| File                       | konmorkon                     |                                                                   |                                                                                         | 941              |
| Wisse                      | el project e                  | n gebeurte<br>nkelijke lav                                        | nis om<br>-out                                                                          | <del></del>      |
| Alles                      |                               | ond                                                               |                                                                                         |                  |
| / iMou                     | ie isongi                     |                                                                   |                                                                                         |                  |
| V INIOV                    | late t                        |                                                                   |                                                                                         |                  |
| Scha                       | kel scherm                    | vullende we                                                       | eergave in                                                                              | ^₩F              |
|                            |                               |                                                                   |                                                                                         |                  |
|                            |                               |                                                                   |                                                                                         |                  |
| 720p HD                    | 🕒 0 s.                        | 🗂 Niet ge                                                         | deeld Inste                                                                             | llingen          |
|                            |                               |                                                                   |                                                                                         |                  |
|                            |                               |                                                                   |                                                                                         |                  |
| Geen ther                  | na 🛛                          | Automatische                                                      | inhoud I                                                                                | nfo              |
| ngen: 🕘                    | 1,0 s.                        | 🗹 Kort                                                            | achtergrondm                                                                            | uziek in         |
|                            |                               |                                                                   |                                                                                         |                  |
|                            |                               |                                                                   |                                                                                         |                  |
|                            |                               |                                                                   |                                                                                         |                  |
| T Titels                   |                               |                                                                   | Q                                                                                       |                  |
|                            |                               |                                                                   |                                                                                         |                  |
| Huidig thema: Ge           | en thema                      |                                                                   |                                                                                         |                  |
| _                          | -                             |                                                                   |                                                                                         | -                |
| TITLE TEXT HERE            |                               | Title Test He                                                     |                                                                                         |                  |
| Standaard                  | Onderste 3e dee               | I - Vouw uit                                                      | t Vouw on                                                                               | derste 3e        |
|                            | standaard                     |                                                                   | dee                                                                                     | il uit           |
| Title Text Here            | Tite bat New                  | Title Test He                                                     | ren-<br>Ticle Test Hop                                                                  |                  |
| Onthullen                  | Onderste 3e dee<br>onthullina | I- Focus                                                          | Onderste<br>fo                                                                          | 3e deel -<br>cus |
| TITLE TEXT HERE            |                               |                                                                   |                                                                                         |                  |
| TITLE TEXT HERE            | 17735-1847-144                |                                                                   | UTIL DET MAN                                                                            |                  |
|                            |                               |                                                                   |                                                                                         |                  |
|                            |                               |                                                                   |                                                                                         |                  |
| 00013                      |                               | and and                                                           | E A                                                                                     |                  |
| 14 OHL 2013 12:39          | 000                           | Themaontwikkela                                                   | 15<br>2 00 015                                                                          |                  |
| Podcast groep 11           | FAVORIETEN                    | Thema deging opzet<br>vester repetitie.jpg                        | S. S. States                                                                            | No.              |
| 10 AN. 2012 12.21<br>22 A. | A Programma's                 | vidcos.jpg<br>voorkant spanning en water<br>voorkant sen water.al | klein.png                                                                               | 1                |
|                            | Bronnen MA1                   | Vragen thging.pages<br>water&spanning.al                          | Naam voorkant span<br>en waar klein<br>Soort PNG-afbeeldir                              |                  |
|                            | Bronnen MA2                   | watersnoofoto2.png<br>watersnoofoto3.png<br>watersnoofoto3.png    | Grootte 4 M8<br>Atomask 9 dec 2013 0<br>Beverking 9 dec 2013 0<br>Grootend 8 dec 2013 0 | 822<br>822       |
|                            | Bronnen CS                    | watersnoofoto5.prg<br>watersnoofoto5.prg<br>watersnoofoto6.prg    | Afmetingen 4267 x 3200                                                                  |                  |
|                            |                               |                                                                   |                                                                                         |                  |
| And And An                 | Stan 2mg                      | the the the                                                       |                                                                                         |                  |
|                            |                               |                                                                   |                                                                                         |                  |
|                            |                               |                                                                   |                                                                                         |                  |

### iMovie: geluid importeren

Klik in het menu links op 'iTunes'.

Klik nu boven in beeld op de knop 'iTunes'

Selecteer in deze lijst 'Afspeellijst van (naam)'. Hier vind je jullie voice-over.

Selecteer de voice-over en sleep deze onder het schilderij.

## iMovie: beelden bewerken

Nu gaan jullie totaalshots en close-ups van het schilderij maken. mporteer hiervoor het schilderij enkele keren. Nu kun je het schilderij bewerken. Klik op het schilderij. Bovenin kies je nu voor 'Pas aan'. Er verschijnt nu een menu onder 'Pas aan'. Klik nu op 'Bijsnijden'.

Je kunt het kader nu verkleinen, vergroten of verschuiven. Klik daarna op *'Gereed'*.

Tip: in het programma **Photoshop** kun je nog kleinere details uitsnijden!

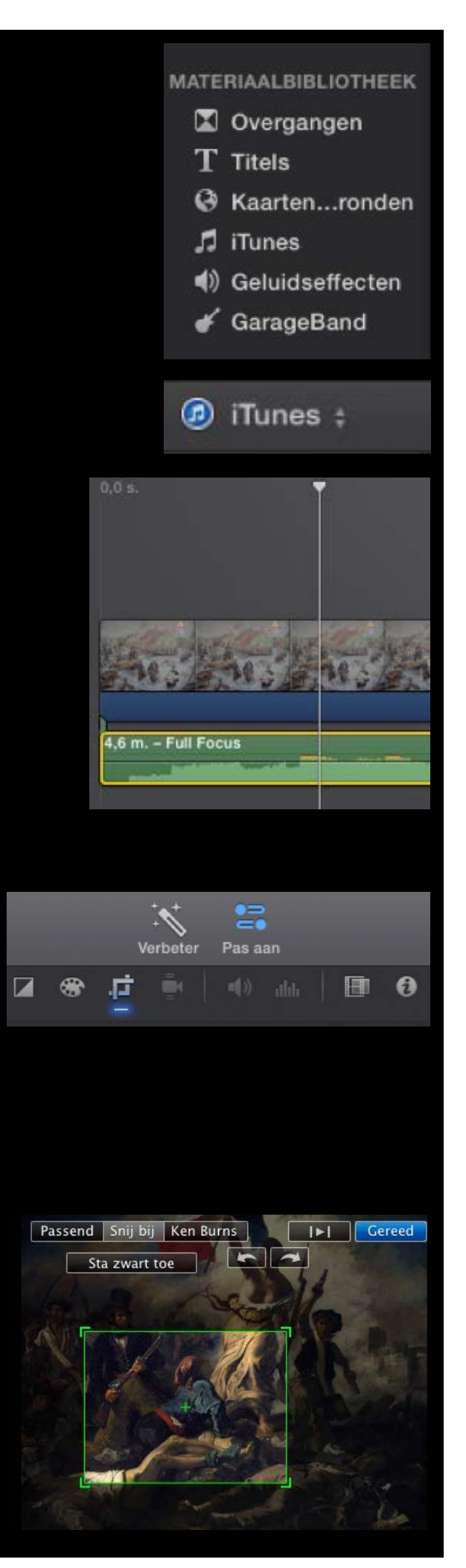

#### iMovie: tijdsduur beelden aanpassen

Je kunt de tijdsduur aanpassen door in het 'Pas aan' menu te kiezen voor 'Fragmentinformatie' (het for symbool).

Bij 'Duur' kun je de lengte van het fragment aanpassen.

## iMovie: vodcast monteren

Monteer je beelden zodanig dat ze passen bij de voice-over. Zoom in op personen en gebeurtenissen en zorg dat de beelden goed op elkaar aansluiten. Gebruik hiervoor het tijdbeeldschema in de opdracht Vodcast.

## iMovie: toevoegen geluid en muziek

Klik in het menu linksonder op:

- 1. iTunes; liedjes toevoegen
- Geluidseffecten; in het mapje 'geluidseffecten' en het mapje 'iLife-geluidseffecten' kun je verschillende geluidseffecten vinden.
- 3. Garageband; muziek en geluidseffecten vanuit Garageband toevoegen.

Selecteer een liedje of geluidsfragment en sleep deze naar je project.

Daar kun je het balkje ook verplaatsen.

Zorg ervoor dat jullie het beeld, de voice-over, de geluiden en de muziek in vodcast één geheel vormen.

Veel succes!

#### MATERIAALBIBLIOTHEEK

- 🖾 Overgangen
- T Titels
- Kaarten...ronden
- 🎵 iTunes
- Geluidseffecten
- 🞸 GarageBand